# ANALYTICS POWER BI DATA CONNECTOR -VERSION 0.2 User Guide December 2019

Document Version 1.0.2

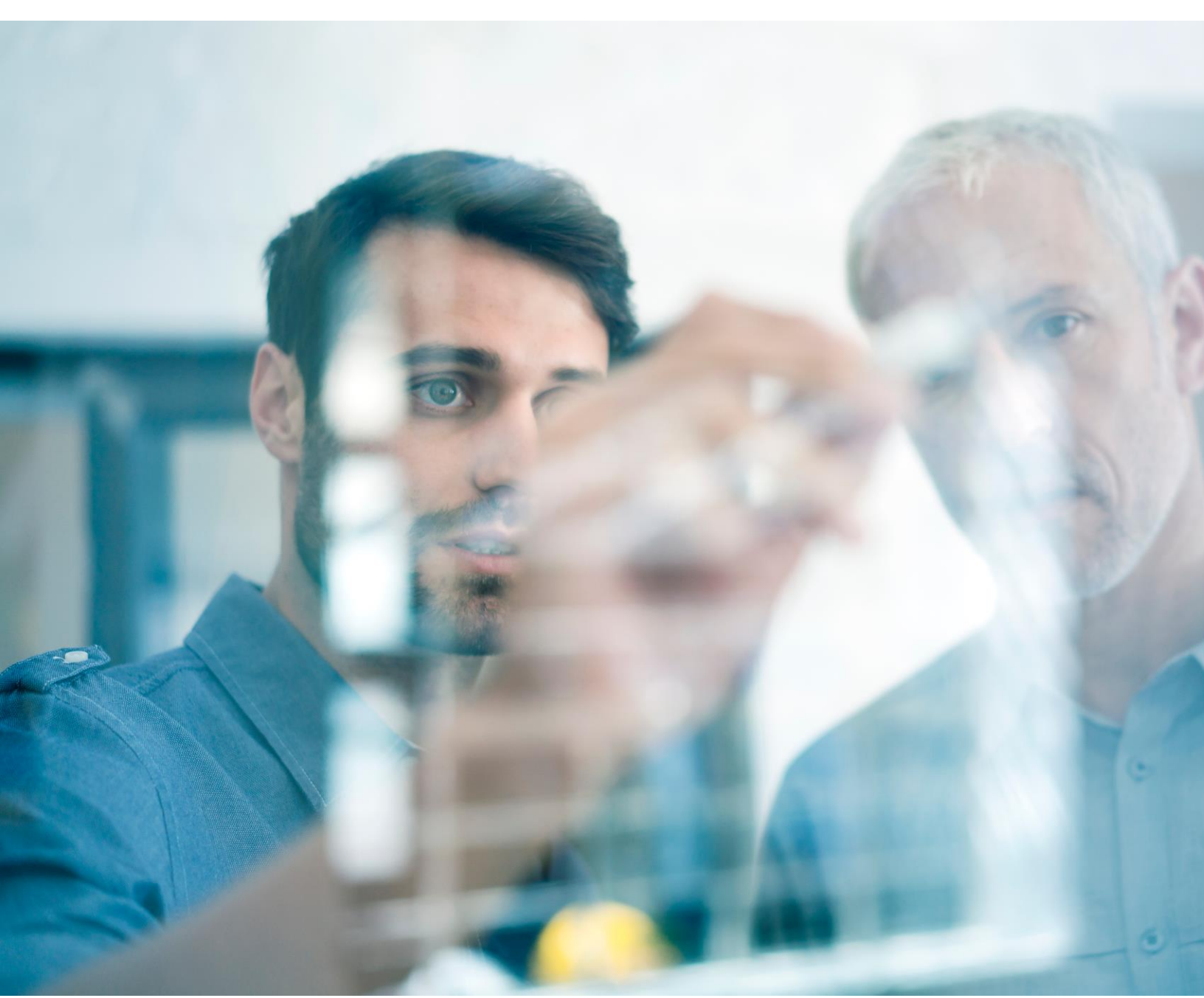

## Analytics Power BI Data Connector - Version 0.2

#### Contents

| 1. | Background                             |   |  |
|----|----------------------------------------|---|--|
| 2. | Prerequisites                          |   |  |
|    | 2.1 Download Power BI                  | 2 |  |
|    | 2.2 Subscribe to FactSet's products    | 2 |  |
| 3. | Steps                                  |   |  |
|    | 3.1 Open Power BI Desktop              | 3 |  |
|    | 3.2 Connect to Power BI Data Connector | 4 |  |
|    | 3.3 Use Lookups                        | 6 |  |
|    | 3.4 Construct Calculation Request      | 6 |  |
|    | 3.5 Results Format                     | 7 |  |

#### 1. Background

The Power BI Data Connector leverages the power of FactSet's Analytics API to integrate Analytics engine computations into Power BI. This allows users the flexibility and control to customize how they consume FactSet's Analytics using Power BI's data visualizations. Other data sources can also be integrated to further enhance the Power BI experience.

#### 2. Prerequisites

To start using the Power BI Data Connector, the following prerequisite steps need to be completed.

#### 2.1 Download Power BI

Download Power BI Desktop.

#### 2.2 Subscribe to FactSet's products

- To access FactSet's Analytics, the appropriate subscription is required. Please refer to the <u>Client Assistance</u> page for more details.
- With the subscription in place, the next step is to generate the API key from the <u>Developer Portal</u>. Please follow the steps outlined in the "FactSet API keys Authentication v1 documentation" under 'Authentication' in the 'Support' dropdown.

## 3. Steps

#### 3.1 Open Power BI Desktop

On the Power BI Desktop home page, under section "Get Data" -> "More..."

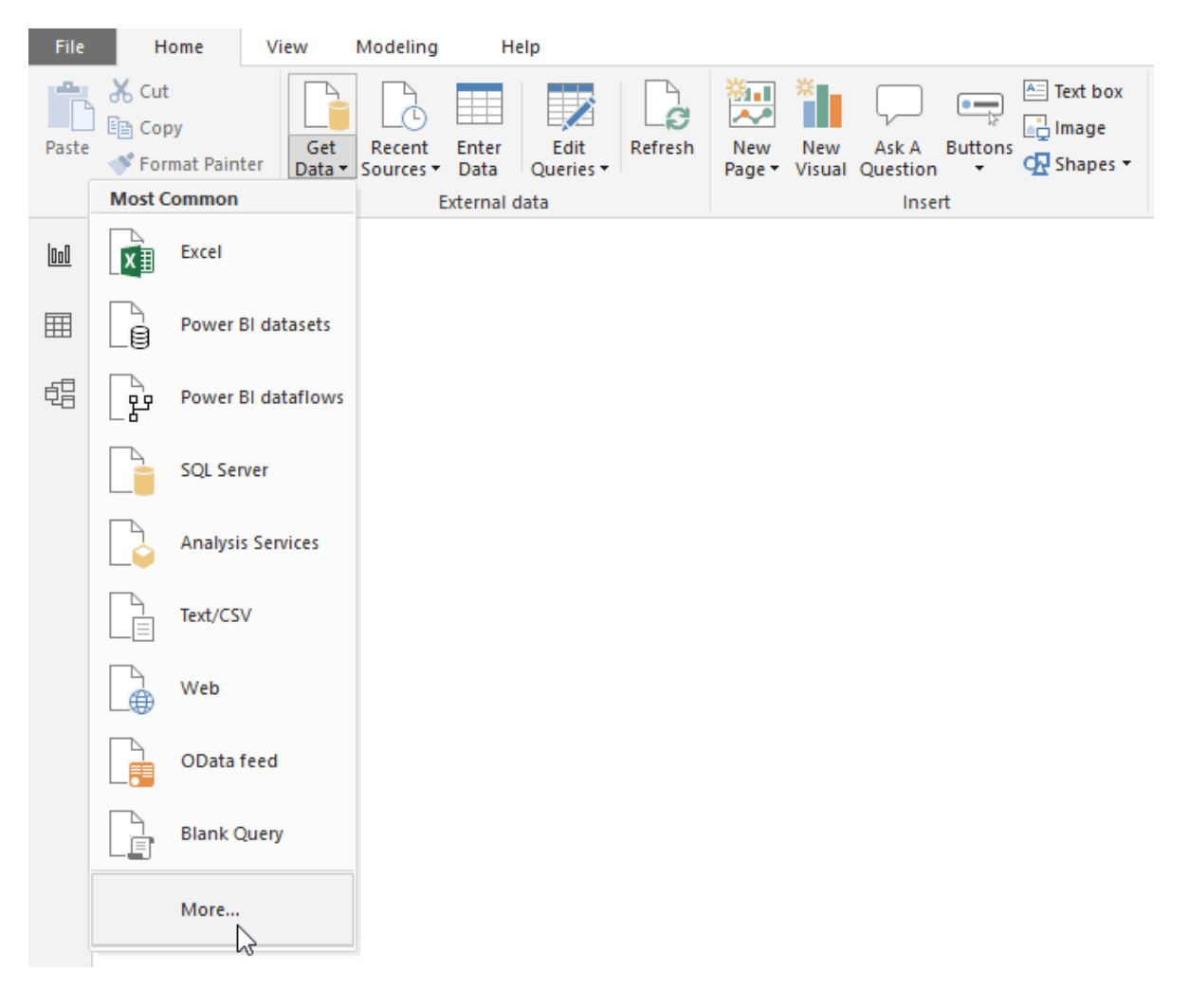

3.2 Connect to Power BI Data Connector

Search for 'FactSet' in the 'Get Data' pop-up and select the FactSet Analytics (Beta) Connector from the right-hand list.

| Get Data             |                            | × |
|----------------------|----------------------------|---|
| FactSet X            | All                        |   |
| All                  | F FactSet Analytics (Beta) |   |
| Online Services      |                            |   |
| Cartified Connectors | Connect                    |   |
| Certified Connectors | Connect Cancel             |   |

**Authentication page**: You will be prompted to enter the Username, Serial and the API key. Please see the <u>FactSet</u> <u>Developer Portal</u> for additional instructions on setting up an API Key.

|       | FactSet Analytics                             | ×     |
|-------|-----------------------------------------------|-------|
| Basic | FactSet Analytics                             |       |
|       | Username Serial<br>USERNAME-SERIAL<br>API Key |       |
|       | Connect C                                     | ancel |

**Connector Navigator**: The Connector will open Navigator with a list of all functions provided. Please note that all functions may not be available depending on your available subscriptions, your account team can assist with requirements for access to additional products.

| Navigator                                 |                               |
|-------------------------------------------|-------------------------------|
|                                           |                               |
| Display Options 🔹                         |                               |
| FactSet Analytics [1]                     |                               |
| ▲ 🗾 v2 [4]                                |                               |
| 🔺 🛑 PA [12]                               |                               |
| PACurrencies                              |                               |
| PAFrequencies                             |                               |
| PAGroups                                  |                               |
| $\Box f_x$ ConvertPADatesToAbsoluteFormat |                               |
| $\Box f_x$ GetPAColumnByld                |                               |
| $\Box f_X$ GetPAColumns                   |                               |
| $\Box f_X$ GetPAColumnStatistics          | No items selected for preview |
| $\Box f_X$ GetPAComponentById             |                               |
| $\Box f_X$ GetPAComponents                |                               |
| $\Box f_X$ GetPADocuments                 |                               |
| $\Box f_X$ RunPACalculation               |                               |
| $\Box f_x$ RunPAMultiPortCalculation      |                               |
| D 📕 SPAR                                  |                               |
| ⊳ 📕 Vault                                 |                               |
| $\Box f_X$ GetAccounts                    |                               |
|                                           |                               |
|                                           |                               |
|                                           |                               |
|                                           | Load Edit Cancel              |
|                                           |                               |

#### 3.3 Use Lookups

Use the Get\* Queries to look up parameters for your calculation by creating new queries. A form will populate in the query window with required fields. Alternatively, FactSet Connector queries can be used in the Advanced Editor or by specifying arguments directly in the function bar.

| Queries [1]                  | <pre></pre>                                                                                 |
|------------------------------|---------------------------------------------------------------------------------------------|
| $f_{\mathbf{x}}$ GetAccounts | Get accounts and sub-directories in a directory                                             |
|                              | This function returns list of ACCT and ACTM files and sub-directories in a given directory. |
|                              | Enter Parameter                                                                             |
|                              | path (optional)<br>Example: Client:Foo/Bar                                                  |
|                              | Invoke Clear                                                                                |
|                              | function ( <i>optional</i> path as nullable text) as text                                   |

#### 3.4 Construct Calculation Request

The *RunPACalculation*, *RunVaultCalculation*, and *RunSPARCalculation* functions can be used to run FactSet calculations. Each has required fields that can be hardcoded or populated from the aforementioned lookup queries.

*RunPAMultiPortCalculation* and *RunSPARMultiPortCalculation* require a list of objects containing portfolios to be run. These can be entered as arguments to the function in the Advanced Editor using the formats described below:

|      | <frequency>,</frequency>                                                                                   |
|------|----------------------------------------------------------------------------------------------------|
|      | <currencyiso>)</currencyiso>                                                                               |
| SPAR | <pre>= FactSetAnalytics.v2. RunSPARMultiPortCalculation (</pre>                                            |
|      | <componentid>,</componentid>                                                                               |
|      | {                                                                                                    |
|      | [id = <portfolioid>, returntype = <returntype>, prefix = <prefix>]</prefix></returntype></portfolioid>     |
|      | },                                                                                                    |
|      | <pre>[id = <benchid>, returntype = <returntype>, prefix = <prefix>],</prefix></returntype></benchid></pre> |
|      | <startdate>,</startdate>                                                                                   |
|      | <enddate>,</enddate>                                                                                       |
|      | <frequency>)</frequency>                                                                                   |

#### 3.5 Results Format

Results will be returned as a table with groupings and portfolio-level data flattened as seen below.

| $\times$ | X √ f <sub>x</sub> = RunPACalculation("125872E5D836683A3EB09EF8C73D3E1BE854BE4EF6173BAB4BFBB5752788F4E9", "BENCH:SP50", null, "BENCH:R.1000", null, null, null, null, null) |                                   |                                                 |                  |                   |                    |
|----------|----------------------------------------------------------------------------------------------------|-----------------------------------|-------------------------------------------------|------------------|-------------------|--------------------|
|          | ABC 123 total0                                                                                                    | ABC<br>123 group1                 | ABC<br>123 group2                               | ABC Port.+Weight | ABC Bench.+Weight | ABC 123 Difference |
| 1        | Total                                                                                                    | null                              | null                                            | 100              | 100               | null               |
| 2        | Commercial Services                                                                                                    | null                              | null                                            | 1.220336586      | 1.47243696        | -0.252100373       |
| 3        | Commercial Services                                                                                                    | Advertising/Marketing Services    | null                                            | 0.126032365      | 0.145132381       | -0.019100016       |
| 4        | Commercial Services                                                                                                    | Advertising/Marketing Services    | Interpublic Group of Companies, Inc.            | 0.033117556      | 0.029614938       | 0.003502618        |
| 5        | Commercial Services                                                                                                    | Advertising/Marketing Services    | Nielsen Holdings Plc                            | 0.026775037      | 0.02403486        | 0.002740177        |
| 6        | Commercial Services                                                                                                    | Advertising/Marketing Services    | Omnicom Group Inc                               | 0.066139772      | 0.058899845       | 0.007239927        |
| 7        | Commercial Services                                                                                                    | Advertising/Marketing Services    | Trade Desk, Inc. Class A                        | null             | 0.032582737       | -0.032582737       |
| 8        | Commercial Services                                                                                                    | Financial Publishing/Services     | null                                            | 0.595603321      | 0.577801782       | 0.017801539        |
| 9        | Commercial Services                                                                                                    | Financial Publishing/Services     | FactSet Research Systems Inc.                   | null             | 0.034314128       | -0.034314128       |
| 10       | Commercial Services                                                                                                    | Financial Publishing/Services     | IHS Markit Ltd.                                 | 0.112435299      | 0.099733654       | 0.012701644        |
| 11       | Commercial Services                                                                                                    | Financial Publishing/Services     | Moody's Corporation                             | 0.142683792      | 0.129563945       | 0.013119847        |
| 12       | Commercial Services                                                                                                    | Financial Publishing/Services     | Morningstar, Inc.                               | null             | 0.010470509       | -0.010470509       |
| 13       | Commercial Services                                                                                                    | Financial Publishing/Services     | MSCI Inc. Class A                               | 0.084828221      | 0.074033089       | 0.010795132        |
| 14       | Commercial Services                                                                                                    | Financial Publishing/Services     | S&P Global, Inc.                                | 0.25565601       | 0.229686457       | 0.025969553        |
| 15       | Commercial Services                                                                                                    | Miscellaneous Commercial Services | null                                            | 0.472501023      | 0.707174957       | -0.234673934       |
| 16       | Commercial Services                                                                                                    | Miscellaneous Commercial Services | Adaptive Biotechnologies Corp.                  | null             | 0.001550644       | -0.001550644       |
| 17       | Commercial Services                                                                                                    | Miscellaneous Commercial Services | ADT, Inc.                                       | null             | 0.003474039       | -0.003474039       |
| 18       | Commercial Services                                                                                                    | Miscellaneous Commercial Services | Booz Allen Hamilton Holding Corporation Class A | null             | 0.034246359       | -0.034246359       |
| 19       | Commercial Services                                                                                                    | Miscellaneous Commercial Services | Bright Horizons Family Solutions, Inc.          | null             | 0.03025512        | -0.03025512        |
| 20       | Commercial Services                                                                                                    | Miscellaneous Commercial Services | Broadridge Financial Solutions, Inc.            | 0.053801983      | 0.048098208       | 0.005703775        |
| 21       | Commercial Services                                                                                                    | Miscellaneous Commercial Services | CDK Global Inc                                  | null             | 0.022701522       | -0.022701522       |
| 22       | Commercial Services                                                                                                    | Miscellaneous Commercial Services | Ceridian HCM Holding, Inc.                      | null             | 0.019495747       | -0.019495747       |